How to gain access to L drive

1. Load Microsoft edge then click on favourites and select Ivanti – Iportal

| http://sharep                                              | point/Intranet/Pages/Home.aspx                                                  |                                                                                                    |                                                |                                                                         | - ¢            | Search                         |                                                       | <u>م</u>               |
|------------------------------------------------------------|---------------------------------------------------------------------------------|----------------------------------------------------------------------------------------------------|------------------------------------------------|-------------------------------------------------------------------------|----------------|--------------------------------|-------------------------------------------------------|------------------------|
| qin to Concerto                                            | A Network Referrals                                                             | are and the contract of the contract of the co | Recall Profiles Page                           | Service Catalogue   Ivanti                                              | Home           |                                | x 📑                                                   |                        |
| nd: quinn                                                  |                                                                                 | Previous Next                                                                                                    | 👌 Options 👻                                    |                                                                         |                |                                |                                                       |                        |
| - Delet                                                    |                                                                                 | ]                                                                                                    |                                                |                                                                         |                |                                |                                                       | Add to favori          |
| repoint                                                    |                                                                                 |                                                                                                    |                                                |                                                                         |                |                                | Favorites Feeds                                       | History                |
|                                                            |                                                                                 |                                                                                                    |                                                |                                                                         |                |                                | FPL-eProcur                                           | ement                  |
| Sou                                                        | uthern Health                                                                   |                                                                                                    | South                                          | ern Trust On Social Media                                               |                |                                | FPL-Finance                                           | Process Manager (FPN   |
| and                                                        | Social Care Trust                                                               |                                                                                                    | <b>S</b>                                       | f 腸 🞯 in                                                                |                | F                              | FPL-Finance                                           | Users                  |
|                                                            |                                                                                 |                                                                                                    |                                                |                                                                         |                | Horizo                         | 🗿 Growth Char                                         | ts                     |
|                                                            |                                                                                 |                                                                                                    |                                                |                                                                         |                |                                | HCN WebVie                                            | w Application          |
| Directorate -                                              | Policies & Procedures Clinica                                                   | al Links - Trainir                                                                                                    | g & Education Co                               | wid-19 • Contacts & Requests •                                          | lobs           | arch                           | Health Roste                                          | r v10                  |
| Directorate                                                |                                                                                 |                                                                                                    | Baccadation do                                 |                                                                         |                | ur ur un                       | 🕘 HealthRoster                                        | - Roster Perform       |
|                                                            | outhorn Health                                                                  | We support                                                                                                    | ¢                                              |                                                                         |                |                                | HealthRoster                                          | - SafeCare Live        |
| HSC                                                        | and Social Care Trust                                                           | Inte                                                                                                    | rnational                                      |                                                                         | Ye             | our Work is Ap                 | HealthRoster                                          | BankStaff              |
| Quality Care - for you, with you                           |                                                                                 |                                                                                                    | sons with                                      |                                                                         |                |                                | HealthRoster                                          | UserGuides             |
|                                                            |                                                                                 | 3 DE                                                                                                    | CEMBER                                         | have a disability or a limiting                                         |                | _                              | W HRPTS Porta                                         | I                      |
| Internatio                                                 | #I                                                                              | DPD   #Everyone                                                                                                    | Included                                       | and well being of pomone with                                           | (              | (C. Liust wanted to            | Interpreter B                                         | ooking System          |
| disabilities in                                            | all spheres of society and develo                                               | pment, and to incre                                                                                                    | ase awareness of the                           | e situation of persons with disabilities                                |                | the antenatal team             | 🧧 Ivanti-IT Por                                       | al                     |
|                                                            | in every aspect of poli<br>Come along                                           | tical, social, econor<br>and join us for e                                                                                                    | nic and cultural life. (<br>vents taking place | (www.un.org)                                                            |                | also those at the di-          | 🖉 LABS - Resul                                        | t Recall               |
| _                                                          | Thursday 2 <sup>nd</sup> December 2021                                          |                                                                                                    | Friday                                         | 3 <sup>rd</sup> December 2021                                           | -              | fantastic throughou            | 🧧 Medical Equ                                         | pment Repair Request   |
| Association                                                | ness Session <u>open to all staff</u> - Br<br>h, Alice Johnston @ 11:30am to 12 | :30pm via Diver                                                                                                    | sity & Inclusion, Mat                          | ning <u>for Managers</u> – Equality,<br>thew Smith @ 11:00am to 12:30pm |                | how was delivered 2            | Medstrom i-                                           | Tracker Bed Managem    |
| <ul> <li>Access</li> </ul>                                 | s and Communication Barriers                                                    | via 2                                                                                                    | The Legislation                                | le Adjustmente                                                          |                | say a massive thank            | 🕘 NHS AAA Sc                                          | reening Programme      |
| Termin     Learn                                           | nology and Equality<br>some BSL signs                                           |                                                                                                    | Guidance for Manag<br>Useful Resources &       | ers                                                                     |                | who delivered him              | 📄 NIAS Bookin                                         | g System               |
| For further                                                | information or to register your a                                               | ttendance please                                                                                                    | contact Equality.U                             | nit@southerntrust.hscni.net or                                          | -              | the ward and to all t          | NIECR                                                 |                        |
| matthew.s                                                  | mith@southerntrust.hscni.ne                                                     | t / Tel 028375 642                                                                                                    | 48 by Wednesday                                | 1 <sup>st</sup> December 2021.                                          |                | were fantastic.                | NIMATS - M                                            | aternity               |
| International Day of Demons with a Disabilities            |                                                                                 |                                                                                                    |                                                |                                                                         |                | NIPACS                         |                                                       |                        |
| International Day of Persons with a Disabilities Christine |                                                                                 |                                                                                                    |                                                |                                                                         |                | A NOTE                         |                                                       |                        |
|                                                            |                                                                                 |                                                                                                    |                                                |                                                                         |                | 01 December 2021               | PASIC - Sout                                          | nern Trust             |
|                                                            |                                                                                 |                                                                                                    |                                                |                                                                         |                |                                | Pharmacy Pr                                           | escription Tracker CAF |
|                                                            |                                                                                 |                                                                                                    |                                                |                                                                         |                |                                | Pharmacy Pr                                           | escription Tracker DHH |
|                                                            |                                                                                 | BOOST                                                                                                    | FREE Mindful Craft                             | ing Workshop with Artist Gwen Stever                                    | son            |                                | RCR Referal                                           | Juidlines              |
| NOW 🏩                                                      | RKING FROM HOME                                                                 | YOU PHUNTY<br>THEWNIER                                                                                                    | This one hour works                            | nog offers you the opportunity to take time out to experience           | etre 🎵         | Christma                       | RISOH LIVE                                            | 171                    |
| <u>11 * 11</u>                                             |                                                                                 | COVID-35 jak                                                                                                    | sheer enjoyment o                              | viusing our nances to create something new and find our uni<br>path.    | <sup>102</sup> | One of Northern Ireland's la   | RTMS - Regi                                           | mai i neatre Managem   |
| If you are                                                 | over 40 you can get your (                                                      | COVID                                                                                                    |                                                | and a second                                                            | <b>-</b>       | The Salvation Army and St Vine | RIMS - TMS                                            | weblists               |
|                                                            | Booster and Flu jab                                                             |                                                                                                    | 9th Dec 7<br>7pm - 8pm 11                      | 11th Dec 16th Dec 11th De<br>am - 12am 70m - 80m 11am - 12              | c 💦 🥻          | parents and young people       | Savience C                                            | larity ACH             |
| If you are U                                               | Inder 40 you can get your                                                       | FLU jab                                                                                                    | Register by 1st Rog                            | pater by 1st Register by 3rd Register by                                | 3rd            | Whether                        | Savience - C                                          | ancy ACT               |
| 9 Malk In                                                  | Or if these times don't and                                                     | t hook                                                                                                    |                                                |                                                                         |                | £5 1                           | is avience - C                                        | Turn on Suggested      |
| Colinies                                                   | online for a time slot via t                                                    | he online                                                                                                    |                                                |                                                                         |                | for a stocking tow             |                                                       | run on suggested :     |
|                                                            | portal                                                                          |                                                                                                    | 1                                              |                                                                         |                | The stor                       | carinavea secone toria cos<br>y or Christmas eve coat | /unrisemas             |
| an Social Can Post<br>Categories Angel, and you            | Click to view times, dates and l                                                | ocations                                                                                                    |                                                | XXXXX                                                                   |                | le are grateful for your       | donation. Thank you! 🔌                                |                        |
|                                                            |                                                                                 |                                                                                                    |                                                |                                                                         |                |                                |                                                       |                        |
|                                                            |                                                                                 |                                                                                                    |                                                |                                                                         |                |                                |                                                       |                        |
| 0 1                                                        | Ouick I                                                                         |                                                                                                    |                                                |                                                                         |                |                                |                                                       | 12:27                  |
|                                                            |                                                                                 | C 100                                                                                                    |                                                |                                                                         |                |                                | ~ 빛 0                                                 | ENG 01/12/2021         |

2; Click purple box labelled "Get IT support or FPL assistance"

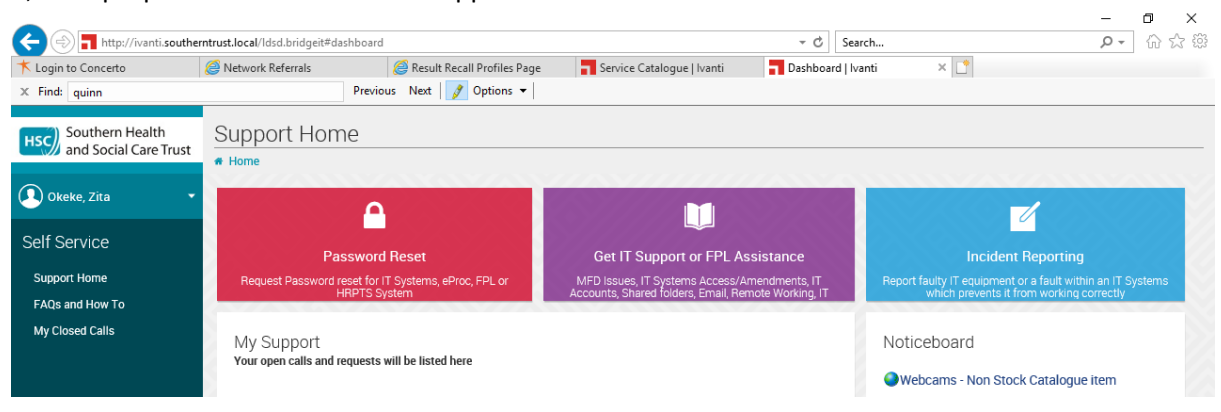

## 3; Click "IT services"

| + Thttp://ivanti.southe                  | rntrust.local/ldsd.bridgeit#servicecata | logue                                          |                            | - C Search                         | - O × |
|------------------------------------------|-----------------------------------------|------------------------------------------------|----------------------------|------------------------------------|-------|
| ★ Login to Concerto                      | Ø Network Referrals                     | Result Recall Profiles Page                    | Service Catalogue   Ivanti | 📕 Service Catalogue   Ivanti 🛛 🗙 📑 |       |
| × Find: quinn                            | Previo                                  | us Next 📝 Options 🔻                            |                            |                                    |       |
| Southern Health<br>and Social Care Trust | Service Catalogue                       | 9                                              |                            |                                    |       |
| 🔎 Okeke, Zita 🔹                          | Browse Categories                       | Search                                         | s                          | Search                             |       |
| Self Service                             | All                                     |                                                |                            |                                    |       |
| Support Home                             | FPL Services<br>IT Services             | FPL Services                                   | IT Services                |                                    |       |
| FAQs and How To                          |                                         | $\Box$                                         |                            |                                    |       |
| My Closed Calls                          |                                         | FIM. —<br>eProcurement<br>& CP User<br>Support |                            |                                    |       |
|                                          |                                         |                                                |                            |                                    |       |

4; Within IT System Access TAB click on the link which says "request"

|                       |                                 |                           |              | , ,                 |                                   |                    | - <b>-</b> ×         |
|-----------------------|---------------------------------|---------------------------|--------------|---------------------|-----------------------------------|--------------------|----------------------|
| K Login to Concerto   | erntrust.local/ldsd.bridgeit#se | ervicecatalogue           | Service Cat  | alogue   Ivanti     | Search Service Catalogue   Ivanti | ×                  | ¥ ₩ ½ %              |
| × Find: quinn         | -                               | Previous Next 📝 Options 🗸 |              |                     |                                   |                    |                      |
| HSC) Southern Health  | Service Cata                    | logue                     |              |                     |                                   |                    |                      |
| and Social Care Trust | Home > Service Cata             | logue > IT Services       |              |                     |                                   |                    |                      |
| Okeke, Zita           | Browse Categories               | < Search                  | ~~~~~        | Search              |                                   |                    |                      |
| Self Service          | All                             |                           | S/////       |                     |                                   |                    |                      |
| Support Home          | FPL Services<br>IT Services     | Available                 |              |                     |                                   |                    | :=                   |
| FAQs and How To       |                                 |                           |              |                     |                                   |                    |                      |
| My Closed Calls       |                                 | â                         |              |                     |                                   |                    | 24                   |
|                       |                                 | Computer<br>Access        | IT Equipment | IT System<br>Access | IT System<br>Maintenance          | MFD<br>Maintenance | New Start<br>Request |
|                       |                                 | Request                   | L Request    | Request             | L Request                         | Request            | Request              |

| nd: quinn                                |                                  |                              |                                | - bernee edulogue munt                     | ocritice et               |                         |                            |                        |            |     |
|------------------------------------------|----------------------------------|------------------------------|--------------------------------|--------------------------------------------|---------------------------|-------------------------|----------------------------|------------------------|------------|-----|
|                                          |                                  | Previous Next                | 🧳 Options 👻                    |                                            |                           |                         |                            |                        |            |     |
| Southern Health<br>and Social Care Trust |                                  |                              |                                | Request                                    |                           |                         |                            |                        |            |     |
|                                          | Home > Service Catalogue > 11 Se |                              |                                |                                            |                           |                         |                            | OK Apply               | Cancel     |     |
|                                          | Browse Categories                | Search                       |                                | ch * Required fields                       |                           |                         |                            | 📳 Expend All           | E Collepse | All |
|                                          | All<br>FPL Services              |                              |                                | <ul> <li>Logging on behalf of</li> </ul>   |                           |                         |                            |                        |            |     |
|                                          | IT Services                      |                              |                                | □ Klassiss or hebelf of                    |                           | - 41-1-                 |                            |                        |            |     |
|                                          |                                  |                              |                                | If logging on behalt of                    | another user pleas        | etick                   |                            |                        |            |     |
|                                          |                                  |                              |                                | - 1 1                                      | Detaile                   |                         |                            |                        |            |     |
|                                          |                                  |                              |                                | <ul> <li>Line Manager/ Approver</li> </ul> | Details                   |                         |                            |                        |            |     |
|                                          |                                  |                              |                                | Connolly, Mick                             | *                         | ×v                      |                            |                        |            |     |
|                                          |                                  |                              |                                |                                            |                           |                         |                            |                        |            |     |
|                                          |                                  | Le Request                   | Le Request                     | T Llear Dataile                            |                           |                         |                            |                        |            |     |
|                                          |                                  |                              |                                | Context Talephone No: -                    |                           |                         |                            |                        |            |     |
|                                          |                                  |                              |                                | Contact relephone No. 9                    | *                         |                         |                            |                        |            |     |
|                                          |                                  | Service Description          |                                | CS ID:                                     |                           | loh                     | Title: +                   |                        |            |     |
|                                          |                                  | Service Description          |                                | 6310.                                      |                           | 505                     | Hue. w                     |                        |            |     |
|                                          |                                  | Request access to IT Systems | or changes to current IT syste | m access (e                                |                           |                         |                            |                        |            |     |
|                                          |                                  |                              |                                | Request Details                            |                           |                         |                            |                        |            |     |
|                                          |                                  |                              |                                | Dequect Type:                              |                           |                         |                            |                        |            |     |
|                                          |                                  |                              |                                | Request access to systems                  |                           |                         |                            |                        |            |     |
|                                          |                                  | 🖾 Manager Authorise Requ     | ired:                          | Guidence:                                  |                           |                         |                            |                        |            |     |
|                                          |                                  |                              |                                | Note: NI Number is required                | I for staff who do not he | ave a consolidated logi | n e.g. aname001, please in | clude in details below |            |     |
|                                          |                                  |                              |                                | System: *                                  |                           |                         |                            |                        |            |     |
|                                          |                                  |                              |                                | Please Select                              |                           | ~                       |                            |                        |            |     |
|                                          |                                  |                              |                                | Details: *                                 |                           |                         |                            |                        |            |     |
|                                          |                                  |                              |                                |                                            |                           |                         |                            |                        | ^          |     |
|                                          |                                  |                              |                                |                                            |                           |                         |                            |                        |            |     |
|                                          |                                  |                              |                                |                                            |                           |                         |                            |                        | ~          |     |
|                                          |                                  |                              |                                | Attachments:                               |                           |                         |                            |                        |            |     |
|                                          |                                  |                              |                                |                                            |                           |                         |                            |                        | Browse     |     |

## 5; Fill in details: For line manager put Mick Connolly, see below for details of L drive

## Details of L: Drive "Cardiology shared learning drive ", you can attach below image

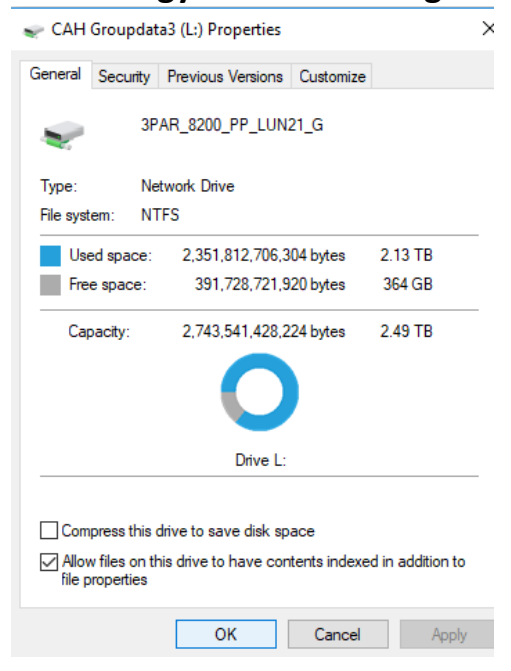